## **RHAM Youth Baseball Swing Swing Golf Tournament Registration Tutorial**

## For new users that need to establish a SPORTS CONNECT account

| Not connected Calendar    | Stack Sports - Sign in               | Select A Registration Type    | Stack Sports - :      | ign in 🛞             | +             |       |              | ~ -   | 0                     | × |
|---------------------------|--------------------------------------|-------------------------------|-----------------------|----------------------|---------------|-------|--------------|-------|-----------------------|---|
| < > e                     | 📮 🗠 login.stacksports.com/login      | client_id=612b0399b1854a002e4 | 427f78&redirect_uri=h | tps://core-api.blues | sombrero.co 🕞 | 2 🛷 🖉 | <b>۵</b> ا   |       | O VPN                 | ≡ |
| 🥲 eMoney 🔚 Schwab 😤 Orion | 🔥 Ascensus - Sponsor 🔇 Morningstar A | W 🛞 RedtailCRM 🛅 Personal     | Envestnet   Tamarac   |                      |               |       |              |       |                       |   |
| Ó                         |                                      |                               | <b>RTS</b> C(         | DNNE                 | CT            |       |              |       |                       | * |
|                           |                                      | RHAM                          | Youth Baseh           | all                  | ~/            |       |              |       |                       |   |
|                           |                                      | Welcome! Please               | enter vour email ar   | idress to get        |               |       |              |       |                       |   |
|                           |                                      |                               | started.              |                      |               |       |              |       |                       |   |
|                           |                                      | Email Address                 |                       | b                    |               |       |              |       |                       |   |
|                           |                                      |                               | Continue              |                      |               |       |              |       |                       |   |
| 48°F<br>Cloudy            |                                      | Q Search                      | VVV<br>0 4 L 0        | <b>=</b> 4           | ) 🗏 🛥         |       | ^ <b>•</b> ( | Ĵ4) ● | 10:13 AM<br>4/18/2024 | • |

1. Input your email address as prompted, then click continue.

## 2. Create & confirm an account password as prompted, then click continue.

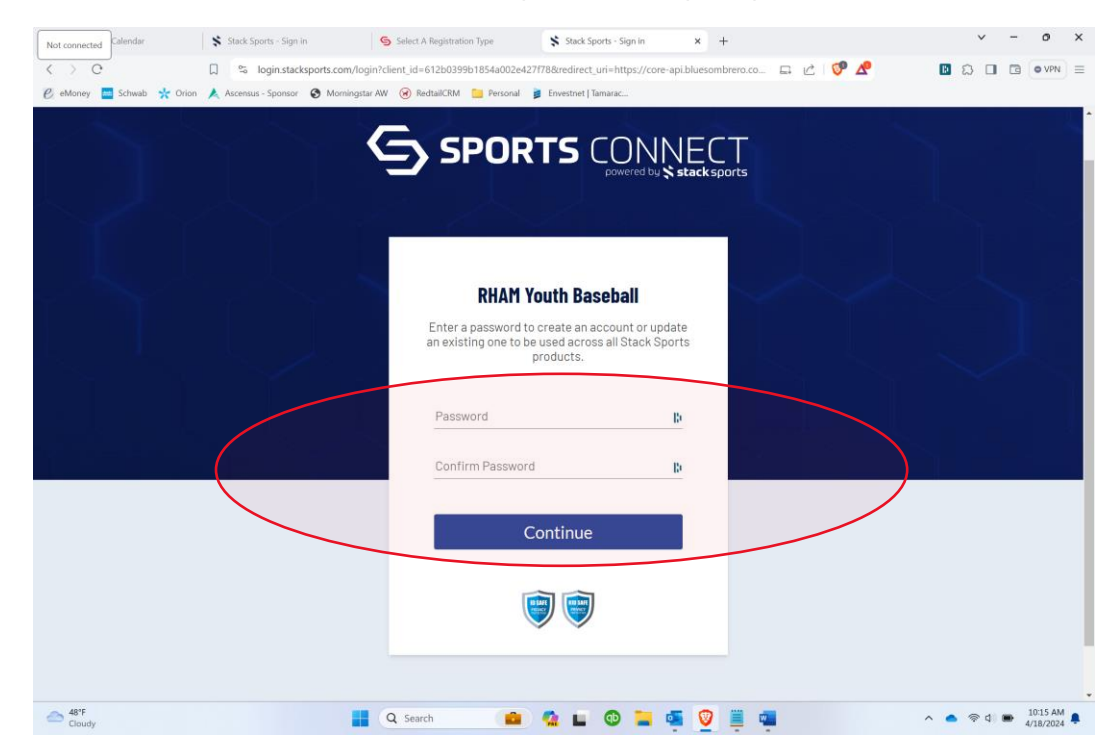

3. Retrieve the account verification email and click the link within to confirm your account.

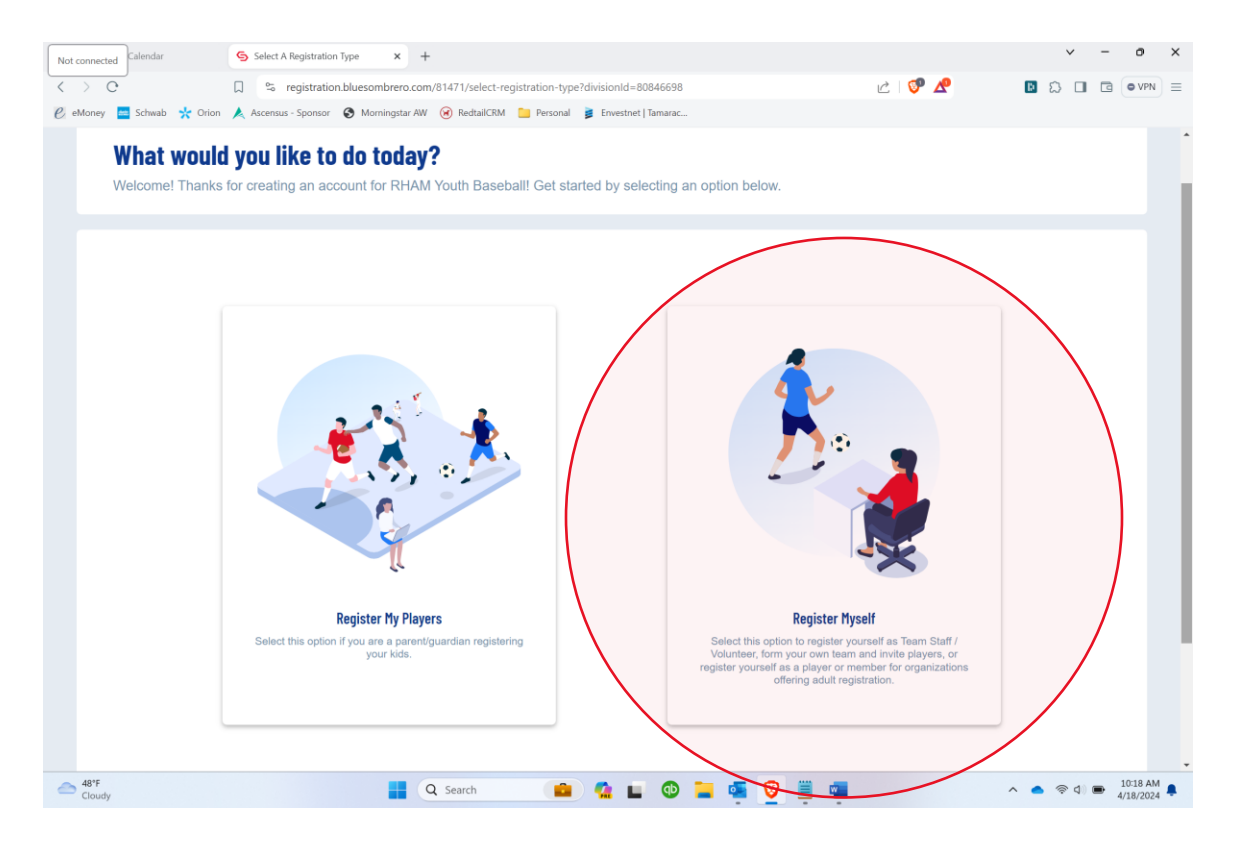

4. Click the 'Register Myself' box.

## 5. On the next page click the 'Player' box.

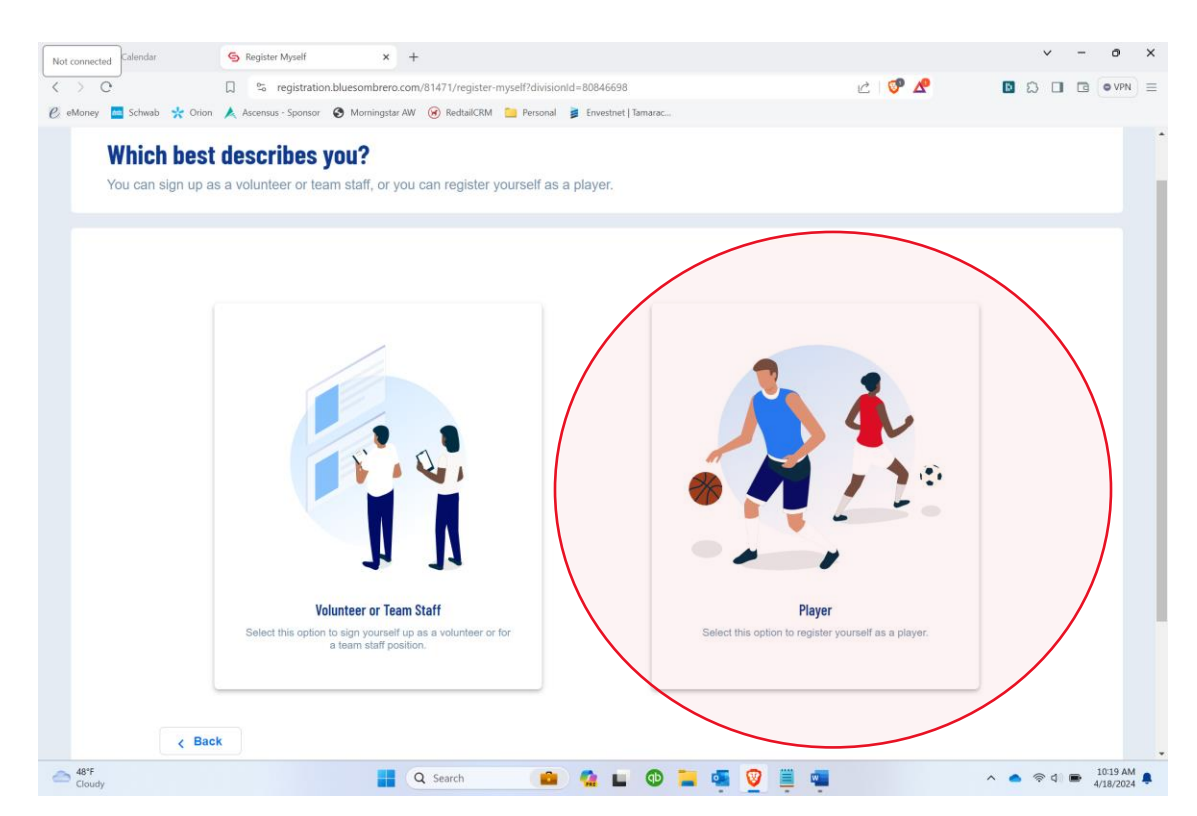

6. Enter you information on the Account Holder Information page, then click 'continue' at the bottom.

|                                                                                                    |                                         |                                                                                                    |                           | · · · -                                     |                 |
|----------------------------------------------------------------------------------------------------|-----------------------------------------|----------------------------------------------------------------------------------------------------|---------------------------|---------------------------------------------|-----------------|
| Not connected Calendar Segister Myself as a Player × +                                                                                                    |                                         |                                                                                                    |                           | · -                                         | 0 ^             |
| < > C                                                                                                    | r-player-info?div                       | isionId=80846698                                                                                     | il 🖓 🖉                    |                                             | VPN =           |
| 🥑 eMoney 🔛 Schwab 🔆 Orion 🙏 Ascensus - Sponsor 😵 Morningstar AW 🛞 RedtailCRM 🚞 P                                                                                                    | Personal 🍺 Env                          | estnet   Tamarac                                                                                     |                           |                                             | <b>^</b>        |
| RHAM YOUTH BASEBALL                                                                                                    |                                         |                                                                                                    |                           | <u>ج</u>                                    | 9               |
| <b>Okay, let's get to know you first.</b><br>Before you select an activity, we need to collect a few pieces of inform                                                                                                    | ation from y                            | pu.                                                                                                  |                           |                                             |                 |
| Account Holder Information                                                                                                    |                                         |                                                                                                    |                           |                                             |                 |
| First Name * Required Required                                                                                                    |                                         | Last Name *                                                                                          |                           | Ð                                           |                 |
| Picture Gender *                                                                                                    |                                         | Date of Birth *                                                                                      |                           | 10 🖻                                        |                 |
| Relationship to Player                                                                                                    |                                         | •                                                                                                    |                           |                                             |                 |
|                                                                                                    |                                         |                                                                                                    |                           |                                             |                 |
|                                                                                                    |                                         |                                                                                                    |                           |                                             |                 |
| Contact Information                                                                                                    |                                         |                                                                                                    |                           |                                             |                 |
| Email Address                                                                                                    | _                                       |                                                                                                    |                           | и.                                          | -               |
| Cloudy                                                                                                    |                                         | 🕒 👁 📜 🖷 💇 🗒                                                                                          |                           | ^ ● 奈 Φ) ■ <sup>10</sup><br>4/1             | 23 AM<br>8/2024 |
|                                                                                                    |                                         |                                                                                                    |                           |                                             |                 |
|                                                                                                    |                                         |                                                                                                    |                           |                                             |                 |
| Not connected Calendar S Register Myself as a Player X +                                                                                                    |                                         |                                                                                                    |                           | × -                                         | o x             |
| Not connected         Calendar         Segister Myself as a Player         X         +           <                                                                                                    | r-player-info?di                        | rision1d=80846698                                                                                    | c 🔗 🖍                     |                                             | • VPN ≡         |
| Not connected     Calendar     So Register Myself as a Player     X     +       < > C     □     So registration.bluesombrero.com/81471/account-holder        ●     ●     ●     ●     ●     ●     ●     ●     ●     ●     ●     ●     ●     ●     ●     ●     ●     ●     ●     ●     ●     ●     ●     ●     ●     ●     ●     ●     ●     ●     ●     ●     ●     ●     ●     ●     ●     ●     ●     ●     ●     ●     ●     ●     ●     ●     ●     ●     ●     ●     ●     ●     ●     ●     ●     ●     ●     ●     ●     ●     ●     ●     ●     ●     ●     ●     ●     ●     ●     ●     ●     ●     ●     ●     ●     ●     ●     ●     ●     ●     ●     ●     ●     ●     ●     ●     ●     ●     ●     ●     ●     ●     ●     ●     ●     ●     ●     ●     ●     ●     ●     ●     ●     ●     ●     ●     ●     ●     ●     ●     ●     ●     ●     ●     ●     ●     ●     ● <td>r-player-info?di<br/>Personal 🍃 En</td> <td>isionId=80846698<br/>estnet   Tamarac</td> <td>r 🖓 🖍</td> <td>v -<br/>≥ 2 ⊂ (</td> <td>0 ×<br/>● VPN =</td>                                                                                                    | r-player-info?di<br>Personal 🍃 En       | isionId=80846698<br>estnet   Tamarac                                                                 | r 🖓 🖍                     | v -<br>≥ 2 ⊂ (                              | 0 ×<br>● VPN =  |
| Not connected       Calendar       Segister Myself as a Player       x       +         <                                                                                                    | r-player-info?di<br>Personal 🍺 En       | risionId=80846698<br>vestnet   Tamarac                                                               | e   🕫 🔏                   | v -<br>⊠ ଈ ⊡ ₪ (                            | O ×<br>●VPN ≡   |
| Not connected       Calendar       Segister Myself as a Player       x       +         < > C       □       Se registration.bluesombrero.com/81471/account-holder         © eMoney       ■       Schwab       * Orion       A accensus - Sponsor       Se Morningstar AW       RedtailCRM       ■       F         Contact Information                                                                                                    | r-player-info?di<br>Personal 🍺 En       | risionId=80846698<br>restnet   Tamarac                                                               | v 🖓 🧟                     | v -<br>∎ Ω □ ⊂ (                            | O X<br>■ VPN =  |
| Not connected       Calendar       Segister Myself as a Player       X       +         < > O       C       C       Segister Myself as a Player       X       +         < > O       C       Segister Myself as a Player       X       +         < > O       C       Segister Myself as a Player       X       +         < > O       Segister Myself as a Player       X       +         < > O       Segister Myself as a Player       X       +         < > O       Segister Myself as a Player       X       +         < > O       Segister Myself as a Player       X       +         < > O       Segister Myself as a Player       X       +         < > O       Segister Myself as a Player       X       +         <                                                                                                    | r-player-info?di<br>Personal 💈 En       | risionId=80846698<br>eestnet   Tamarac<br>Cell Phone *<br>860-430-5500                               | C 🛛 🝞 🧟                   |                                             | o x<br>∍vpn ≡   |
| Not connected       Calendar       Se Register Myself as a Player       X       +         < > O       Image: Second Second S | r-player-info?di<br>Personal 🔋 En       | risionId=80846698<br>restnet   Tamarac<br>Cell Phone *                                               | i 🖓 🖈                     |                                             | O X<br>VPN =    |
| Not connected       Calendar       Segister Myself as a Player       X       +         <                                                                                                    | r-player-info?dir<br>Personal ≩ En      | risionId=80846698<br>restnet   Tamarac<br>Cell Phone *<br>860-430-5500                               | 1                         |                                             | • VPN =         |
| Not connected       Calendar       Se Register Myself as a Player       X       +         C       C       Register Myself as a Player       X       +         C       C       Register Myself as a Player       X       +         C       C       Register Myself as a Player       X       +         C       C       Register Myself as a Player       X       +         C       C       Register Myself as a Player       X       +         C       C       Register Myself as a Player       X       +         C       C       Register Myself as a Player       X       +         C       Reduited as a Player       X       +       +         C       Schwab       X       Orion       Ascensus - Sponsor       Morningstar AW       ReduitCRM       F         Email Address       Commolog.com       Email Address       -       -       -       -         Address       Information       -       -       -       -       -       -       -       -       +       -       -       -       -       -       -       -       -       -       -       -       -       -       -       -       <                                                                                                    | r-player-info?dir<br>Personal ≩ En      | risionId=80846698<br>vestnet   Tamarac<br>Cell Phone *<br>860-430-5500                               | C                         |                                             | O X<br>■VPN =   |
| Not connected       Calendar       Se Register Myself as a Player       X       +         Contact       Connected       Se registration bluesombrero.com/81471/account-holder         e eMoney       Schwab       Crion       Ascensus - Sponsor       Morningstar AW       RedtailCRM       Se         Contact       Information         Email Address       rob@somniofg.com                                                                                                    | r-player-info?dil<br>Personal ≩ En      | risionId=80846698<br>vestnet   Tamarac<br>Cell Phone *<br>860-430-5500                               | 2 🖓 🖈                     |                                             | O X<br>● VPN ≡  |
| Not connected       Calendar       Se Register Myself as a Player       X       +         < > C       C       registration.bluesombrero.com/81471/account-holder         © eMoney       Schwab       Crion       Accensus - Sponsor       Morningstar AW       RedtailCRM       5         Contact Information       Email Address       rob@somniofg.com         Address Information       Street *       1 Main Street                                                                                                    | r-player-info?dil<br>Personal 🔰 En<br>I | isionId=80846698 estnet   Tamarac Cell Phone * B60-430-5500 City * Glastonbury                       | 2 0                       |                                             | O X<br>VPN =    |
| Not connected       Calendar       See Register Myself as a Player       +                                                                                                    | r-player-info?di<br>Personal 🔰 En<br>() | isionId=80846698 vestnet   Tamarac Call Phone *                                                      |                           |                                             | O X             |
| Not connected       Calendar       Se Register Myself as a Player       X       +         Contact Information       Se registration bluesombrero.com/B1471/account-holder         Contact Information       Email Address       rob@sonniofg.com         Address Information       Street *       1 Main Street         State *       1 Main Street       2000       2000                                                                                                    | r-player-info?dir<br>Personal J En      | risionId=80846698<br>eestnet   Tamarac<br>Cell Phone *<br>860-430-5500<br>Unit City *<br>Giastonbury | C   🖓 🖈                   |                                             | O X<br>● VPN ≡  |
| Not connected       Calendar       Se Register Myself as a Player       X       +         Contact Information       Se registration bluesombrero.com/81471/account-holder         Contact Information       Email Address       rob@somniofg.com         Address Information       Street*       1 Main Street         State*       Connecticut       ZIP*       06033                                                                                                    | r-player-info?dil<br>Personal 💈 En      | isionId=80846698 vestnet   Tamarac CetI Phone * 860-430-5500 Unit City * Glastonbury                 |                           |                                             | O X             |
| Not connected       Calendar       Se Register Myself as a Player       +         Constant       Se registration bluesombrero.com/B1471/account-holde         e eMoney       Schwab       Orion       Accensus - Sponsor       Morningstar AW       RedataICBM       5         Contact Information       Email Address       rob@somniofg.com         Addresss Information       Street*       1 Main Street         State*       Connecticut       06033                                                                                                    | r-player-info?di<br>Personal 🗯 En       | isionId=80846698 estnet   Tamarac Cell Phone *- 860-430-5500 Unit City * Glastonbury                 |                           |                                             | O X<br>VPN =    |
| Not connected Calendar     Connection     Connection     Connection     Connection     Street*     1 Main Street     State*     Connecticut     Connecticut                                                                                                    | r-player-info?di<br>Personal 🔰 En       | isionId=80846698 vestnet   Tamarac Call Phone *                                                      |                           |                                             | O X             |
| Not connected       Calendar       Se Register Myself as a Player       X       +         Contact Information       State       Contact Information       Image: Contact Information         Email Address       rob@somniofg.com       Address Information       Image: Connecticut       ZIP*         State*       Connecticut       Image: Connecticut       Image: Connecticut       Image: Connecticut                                                                                                    | r-player-info?dil<br>Personal 💈 En      | isionId=80846698 estnet   Tamarac Cell Phone * 860-430-5500 Unit City * Glastonbury                  |                           | ✓ - I ⇒ □                                   | • VPN =         |
| Not connected Calendar     Contact Information     Email Address   rob@somniofg.com     Address Information     Street*   1 Main Street     State*   Connecticut     ZIP*   06033                                                                                                    | r-player-info?di<br>Personal 🔰 En       | isionId=80846698 estnet   Tamarac Cell Phone *- 860-430-5500 Unit City * Glastonbury                 |                           | ✓ - I 2 3 1 6 (                             | O X             |
| Not connected Calendar     Contact Information     Contact Information     Contact Information     Street*     1 Main Street     State*     Connecticut     2/P*     060033                                                                                                    | r-player-info?di<br>Personal 🛊 En       | isionId=80846698 estnet   Tamarac Cell Phone *- 860-430-5500 Unit City * Glastonbury                 |                           | ✓ - I> □ □ □ □                              | O X             |
| Not connected Calendar   Services Schwab Oran Accessas - Sporter Monningstar AW ReduitICM ReduitICM <preduiticm< p=""> Redu</preduiticm<>                                                                                                    | r-player-info?dil<br>Personal 🛊 En      | isionId=80846698 vestnet   Tamarac Coll Phone * 860-430-5500 Unit Glastonbury                        |                           | ✓ – I 2 2 1 2 1 2 1 2 1 2 1 2 1 2 1 2 1 2 1 | O X             |
| Not connected Calendar   Register Myself as a Player registration bluesombrero.com/91471/account-holder Contact Information Email Address rob@somniofg.com Address Information Street* 1 Main Street Connecticut Connecticut Connecticut Connecticut Calendar ZIP* Connecticut Connecticut <td>r-player-info?dil<br/>Personal 🝃 En</td> <td>isionId=80846698 eestnet   Tamarac Cetil Phone * 860-430-5500 Unit City * Glastonbury</td> <td></td> <td>✓ - I 2 2 1 2 2 2 2 2 2 2 2 2 2 2 2 2 2 2 2</td> <td>O X</td>                                                                                                    | r-player-info?dil<br>Personal 🝃 En      | isionId=80846698 eestnet   Tamarac Cetil Phone * 860-430-5500 Unit City * Glastonbury                |                           | ✓ - I 2 2 1 2 2 2 2 2 2 2 2 2 2 2 2 2 2 2 2 | O X             |
| Not connected alendar   Register Myself as a Player r egistration bluesombrero.com/91471/account-holder e Monrigstar AW   RedataICM RedataICM <td>r-player-info?dii<br/>Personal 🔰 En</td> <td>isionid=80846698 estnet Tamarac Cell Phone*- 860-430-5500 Unit City*- Glastonbury Plyvacy.Statement</td> <td>Children's Privacy Police</td> <td>v –</td> <td></td>                                                                                                    | r-player-info?dii<br>Personal 🔰 En      | isionid=80846698 estnet Tamarac Cell Phone*- 860-430-5500 Unit City*- Glastonbury Plyvacy.Statement  | Children's Privacy Police | v –                                         |                 |

7. Scroll down to the bottom of the next page and click continue.

| Not connected     Calendar     S Available Programs     x     +        > Q     Q     \$\$ registration.bluesombrero.com/81471/available-programs | e 🔗 📌                         | - 0                                                       | ×        |
|----------------------------------------------------------------------------------------------------|-------------------------------|-----------------------------------------------------------|----------|
| 😢 eMoney 🧮 Schwab 💥 Orion 🔨 Ascensus - Sporsor 😵 Morningstar AW 🧭 RedsallCRM 🧧 Personal 🧯 Erwestnet   Tamarac                                    |                               |                                                           | <b>^</b> |
| Here are the available activities for your players                                                                                               |                               |                                                           |          |
| Please select any activities you would like to register your kids in. Available activities are based on age and gender and configured by R       | HAM Youth Baseball.           |                                                           |          |
| 6                                                                                                    |                               | 1                                                         | 7        |
| Available programs for John                                                                                                    |                               | lot <<br>+                                                | hn<br>F  |
| 1 🥥 2024 Spring Swing - Tournament Sponsor (\$1000)                                                                                              |                               | View Divisions                                            | ,<br>,   |
| 2 2024 Spring Swing - Foursome Registration (\$600)                                                                                              |                               | Hide Divisions                                            |          |
| Foursome Registration<br>Season Dates: 05/10/2024 - 05/10/2024<br>Registration Close Date: 05/04/2024                                            |                               |                                                           |          |
| \$800                                                                                                    |                               |                                                           |          |
| Selected                                                                                                    |                               |                                                           |          |
|                                                                                                    |                               |                                                           |          |
| 3 ( ) 2024 Spring Swing - Dinner Only Ticket (\$35)                                                                                              |                               | View Divisions           ∧           10:40 AI<br>4/18/202 | M 💂      |
|                                                                                                    |                               |                                                           |          |
| Not connected Calendar S Available Programs X +                                                                                                  | 12 1 🕫 🔎                      |                                                           | ×        |
| C eMoney Schwab * Orion A Ascensus - Sponsor S Moningstar AW S RedsallCRM Programs                                                               |                               |                                                           | _        |
| Tournament Sponsor                                                                                                    |                               |                                                           |          |
| Season Dates: 04/10/2024 - 04/10/2024<br>Registration Close Date: 05/04/2024<br>\$1000                                                           |                               | +                                                         |          |
|                                                                                                    |                               | >                                                         | -        |
| Select                                                                                                    |                               |                                                           |          |
| 2 2024 Spring Swing - Foursome Registration (\$600)                                                                                              |                               | View Divisions                                            | l        |
| 3 Q 2024 Spring Swing - Dinner Only Ticket (\$35)                                                                                                |                               | View Divisions                                            | l        |
| 4 Q 2024 Spring Swing - Individual Registration (\$175)                                                                                          |                               | View Divisions                                            |          |
| ∠ Back                                                                                                    | $\langle$                     | Continue                                                  |          |
| RHAM Youth Baseball President@rhamyouthbaseball.org Hebron CT                                                                                    |                               |                                                           |          |
| Hebron, Connectiout 06248<br>Copyright © 2024 RHAM Youth Baseball Phracy Statement Terms of Use License Agree                                    | ment Children's Privacy Polic | y Google Translate FAQ                                    |          |
| 🗠 48°F<br>Cloudy 📲 🔍 Search 🔹 🔹 💿 🐂 🚳 🦉 🖏                                                                                                    |                               | ∧ ● 奈 ❹ ● <sup>10:39</sup> AM<br>4/18/2024                |          |

8. Proceed through the remaining registration steps.

If you need additional assistance, please contact Tony Pitrone at (860) 424-6574